## **Changing Credit Hours for a Variable Credit Course**

- Go back into "Register for My Classes."
- Enter the semester term.
- Accept financial responsibility.

This brings up the class registration page.

• To change the credit hours, go into schedule & option tab.

You will see a "Summary" page of your current schedule.

- Click on the "hours," which are underlined (these can be changed). This brings up a textbox to enter the <u># of hours</u> you would like to change.
- Click outside of that cell.
- Move to the lower, right-hand corner of the screen and click on "Submit."

To verify that it worked:

- Click away (they recommend the Enter CRNs tab).
- Click on the Schedule and Option tab.

Review the number of credits listed for the class:

- If correct (the correct number of revised credit hours are listed), you're done.
- If not, try again.